## エネルギーパスソフトの初期起動手順

## **手順①:プログラム起動** 【エネルギーパス.exe】を開く

| 名前           |                            | •                                                                                                    | 更新日時            | 種類           | サイズ    |
|--------------|----------------------------|----------------------------------------------------------------------------------------------------|-----------------|--------------|--------|
| 🌗 ep2        |                            |                                                                                                    | 2015/09/03 11:1 | 3 ファイル フォルダー |        |
| 🜖 ep2.zip    |                            |                                                                                                    | 2015/09/03 10:4 | 4 ZIP ファイル   | 270 KB |
| ithuギーパス.exe |                            |                                                                                                    | 2015/09/12 19-2 | 9 アプリケーション   | 337 KB |
|              | 8<br>*<br>*<br>*<br>*<br>* | <b>     聞(0)</b> 管理者として実行(A)     互換性のトラブルシューティング(Y)     スタートにどン留め(P)     スタート メニューに表示する (Classi     圧縮     経凍     Norton Internet Security     Neroで書も込み | c Shell)        |              |        |
|              |                            | 送る(N)                                                                                                    | •               |              |        |
|              |                            | 切り取り(T)<br>コピー(C)                                                                                                    |                 |              |        |
|              |                            | ショートカットの作成(S)<br>削除(D)<br>名前の変更(M)                                                                                                    |                 |              |        |
|              |                            | ノートン ファイルインサイト<br>プロパティ(R)                                                                                                    |                 |              |        |

※「ユーザー アカウント制御」の許可について聞かれたら [はい(Y)] をクリック

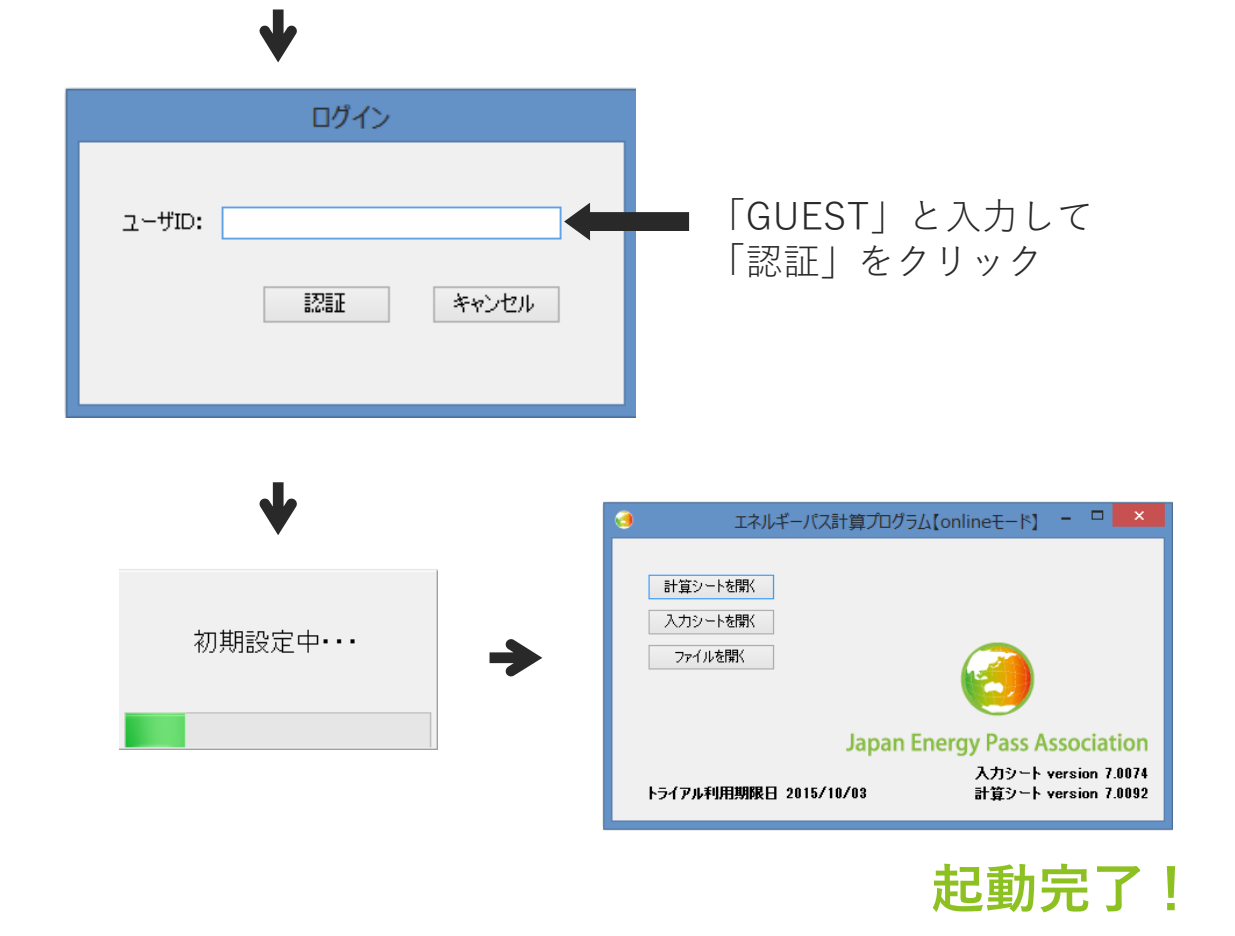

## 手順②:USBシリアルNoの登録(ユーザ登録)

GUEST ログインのままでは、トライアル利用期間(起動から1ヶ月)が過ぎると プログラムが使用できなくなってしまいます。 下記手順に沿って、ユーザ登録の手続きを行ってください。

| <ul> <li>ゴインジートを開く</li> <li>入力シートを開く</li> <li>ファイルを開く</li> <li>トライアル利用期間</li> </ul> | Rルギーバス計算プロ<br>Japa<br>RE 2015/10/03 -                                                | ログラム(onlineモード)<br>an Energy Pass A<br>コ ヌフート                                                        | ssociation                                       |                                    | デスト扱い<br>L ヶ月のト<br>役定されて | なので<br>ライアル<br>います!! | 期間が         |
|-------------------------------------------------------------------------------------|--------------------------------------------------------------------------------------|----------------------------------------------------------------------------------------------------|--------------------------------------------------|------------------------------------|--------------------------|----------------------|-------------|
| < ユーザ登録<br>3 エイ<br>計算シートを開K<br>入力シートを開K<br>トライアル利用期間                                | 录の手順 ><br>Rルギーバス計算プロ<br>Japa<br>REI 2015/10/03                                       | ><br>2/ブラム[onlineモード]<br>an Energy Pass A<br>スカシート・<br>計算シート・                                        | SSOCIATION<br>version 7.0074<br>version 7.0092   |                                    | ファイルを                    | <u>を開く]を</u>         | <u>クリック</u> |
| 名前                                                                                  | 更新日時<br>2015/09/03 11:40<br>2015/09/03 11:43<br>2015/09/03 11:43<br>2015/09/03 11:43 | 種類<br>ファイル フォルダー<br>Microsoft Excel Macro-En<br>Microsoft Excel Macro-En<br>Microsoft Excel Macro-En | abled Worksheet<br>abled Workshe<br>abled Worksh | サイズ<br>29 KB<br>21,004 KB<br>S B 認 | 。<br>証(Excel)            | 」<br>を<br>開く         |             |

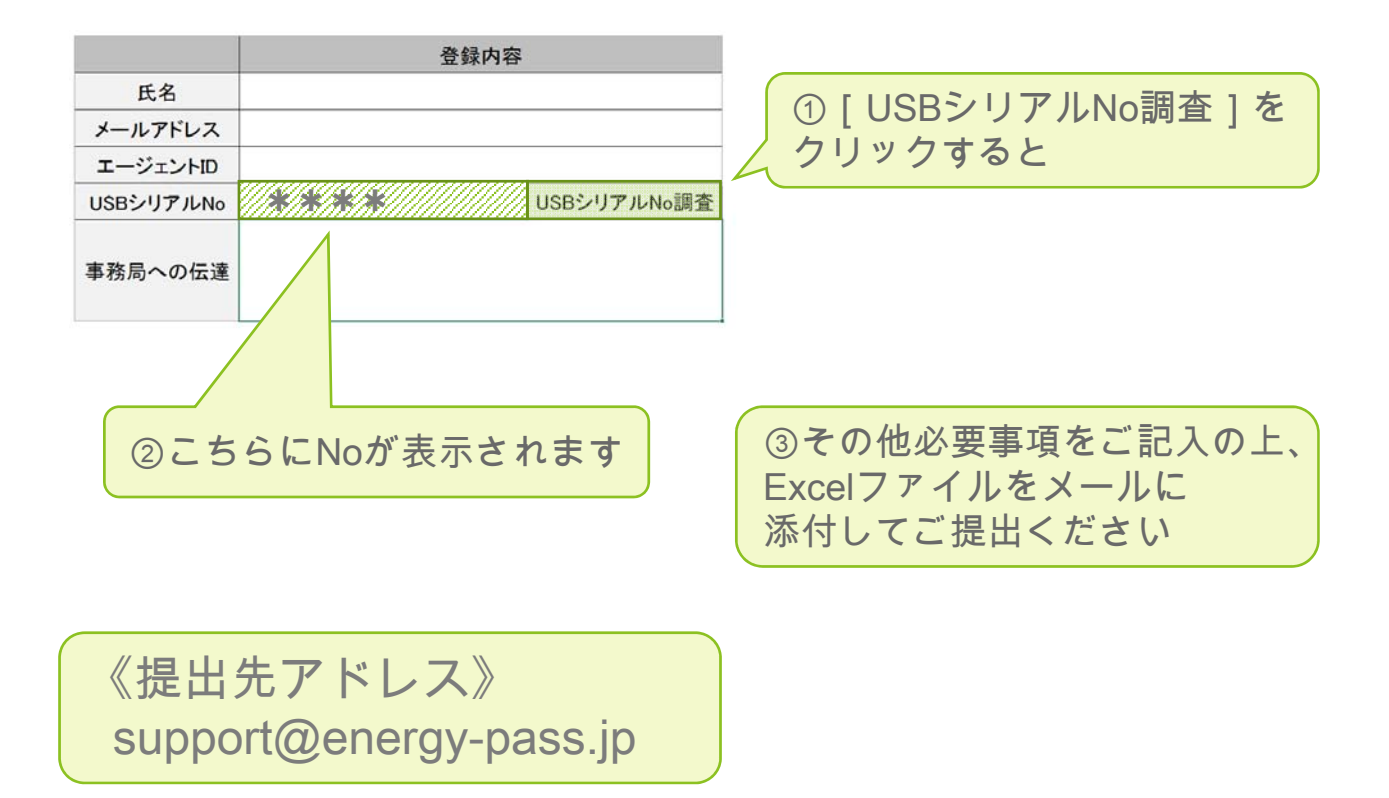

シリアルNoをご提出頂きました後、事務局から正式なログインユーザIDを メールでお知らせします。

| ログイン     |               |
|----------|---------------|
| ユーザID:   | シリアルNo登録後はご自身 |
| 認証 キャンセル | のユーザーIDでログイン! |